## **Sharpen Without Removing Noise**

**Richard Houghton** 

- 1. In PS, duplicate background
- 2. Make sure background duplicate layer is selected. All subsequent steps are done on this layer.
- 3. Filter Other High pass set slider to 3-5 pixels to create tiny halos
- 4. De-saturate image (CMD/CTRL\*-SHIFT-u)
- 5. Launch Topaz Denoise and make image noiseless
- 6. OR PS: Filter Noise Reduce Noise Set Strength to 10, Preserve details to 0% - OK
- 7. Filter Sharpen Smart Sharpen, Amount 200-300 for sharpening, Radius 1-4, Set Reduce Noise to 0
- 8. Change the blend mode for the background duplicate layer to **linear light** (can also try **vivid light** or **overlay** for a more subtle effect)
- 9. Adjust the opacity slider to reduce the effect if necessary.

\*CMD for Mac, CTRL for PC